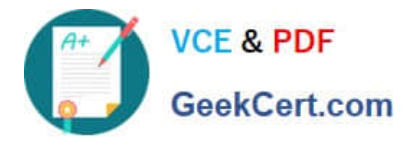

# MS-100<sup>Q&As</sup>

Microsoft 365 Identity and Services

# Pass Microsoft MS-100 Exam with 100% Guarantee

Free Download Real Questions & Answers **PDF** and **VCE** file from:

https://www.geekcert.com/ms-100.html

100% Passing Guarantee 100% Money Back Assurance

Following Questions and Answers are all new published by Microsoft Official Exam Center

Instant Download After Purchase

100% Money Back Guarantee

- 😳 365 Days Free Update
- 800,000+ Satisfied Customers

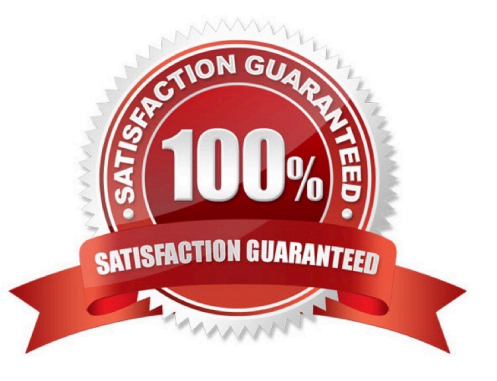

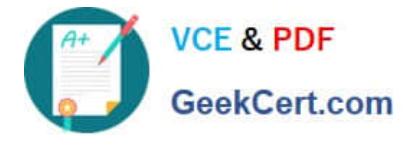

#### **QUESTION 1**

#### SIMULATION

Please wait while the virtual machine loads. Once loaded, you may proceed to the lab section. This may take a few minutes, and the wait time will not be deducted from your overall test time.

When the Next button is available, click it to access the lab section. In this section, you will perform a set of tasks in a live environment. While most functionality will be available to you as it would be in a live environment, some functionality

(e.g., copy and paste, ability to navigate to external websites) will not be possible by design.

Scoring is based on the outcome of performing the tasks stated in the lab. In other words, it doesn\\'t matter how you accomplish the task, if you successfully perform it, you will earn credit for that task.

Labs are not timed separately, and this exam may have more than one lab that you must complete. You can use as much time as you would like to complete each lab. But, you should manage your time appropriately to ensure that you are

able to complete the lab(s) and all other sections of the exam in the time provided.

Please note that once you submit your work by clicking the Next button within a lab, you will NOT be able to return to the lab.

You may now click next to proceed to the lab.

Lab information

Use the following login credentials as needed:

To enter your username, place your cursor in the Sign in box and click on the username below.

To enter your password, place your cursor in the Enter password box and click on the password below.

Microsoft 365 Username:admin@LODSe426243.onmicrosoft.com

Microsoft 365 Password: 3andYWyjse-6-d

If the Microsoft 365 portal does not load successfully in the browser, press CTRL-K to reload the portal in a new browser tab.

The following information is for technical support purposes only:

Lab Instance: 10887751

You hire a new Microsoft 365 administrator named Nestor Wilke. Nestor Wilke will begin working for your organization in several days.

You need to ensure that Nestor Wilke is prevented from using his account until he begins working.

A. See explanation below.

Correct Answer: A

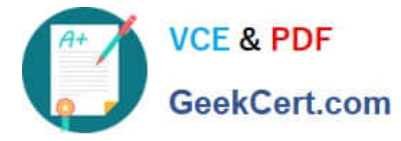

You need to sign-in status for the account to 'Blocked'. Blocking doesn\\'t stop the account from receiving email and it doesn\\'t delete any data.

1.

On the home page of the Microsoft 365 admin center, type the user\\'s name into the Search box.

2.

Select the Nestor Wilke account in the search results.

3.

In the 'Sign-in status' section of the account properties, click the Edit link.

4.

Select 'Block the user from signing in' and click the Save button.

# **QUESTION 2**

You have a Microsoft 365 subscription that uses Microsoft Teams.

You plan to enable guest user access in Teams.

You need to limit the organization information of users in the subscription that can be viewed by the guest users.

What admin center should you use?

- A. the Exchange
- B. the Microsoft Teams
- C. the Azure Active Directory
- D. the Microsoft 365

Correct Answer: B

Configure guest access in the Teams admin center

1.

Sign in to the Microsoft Teams admin center.

2.

Select Users > Guest access.

3.

Set Allow guest access in Teams to On.

4.

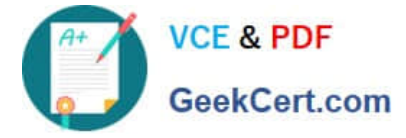

Under Calling, Meeting, and Messaging, select On or Off for each capability, depending on what you want to allow for guests.

Make private calls - Turn this setting On to allow guests to make peer-to-peer calls. IP video - Turn this setting On to allow guests to use video in their calls and meetings. Screen sharing mode

Etc.

Reference: https://docs.microsoft.com/en-us/microsoftteams/set-up-guests

#### **QUESTION 3**

HOTSPOT

You create the Microsoft 365 tenant.

You implement Azure AD Connect as shown in the following exhibit.

| Home    | > Azure AD Connect      |               |           |
|---------|-------------------------|---------------|-----------|
| Azure A | re AD Connect           |               |           |
| 🗙 Tr    | oubleshoot 💍 Refresh    |               |           |
| SYNC    | STATUS                  |               |           |
| 7       | Sync Status             | Enabled       |           |
| 5       | Last Sync               | Less than 1 h | iour ago  |
|         | Password Hash Sync      | Enabled       |           |
| USER    | SIGN-IN                 |               |           |
|         | Federation              | Disabled      | 0 domain  |
|         |                         | Disabled      | 0 domain  |
| こ       | Seamless single sign-on | Disabled      | o domain. |

Use the drop-down menus to select the answer choice that completes each statement based on the information presented in the graphic.

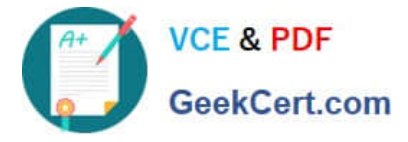

NOTE: Each correct selection is worth one point.

Hot Area:

### Answer Area

Sales department users can access [answer choice] applications by using SSO.

If Active Directory becomes unavailable, users can access the resource [answer choice]. both on-premises and cloud-based only cloud-based only on-premises

♥ both on-premises and in the cloud in the cloud only on-premises only

Correct Answer:

# Answer Area

Sales department users can access [answer choice] applications by using SSO.

If Active Directory becomes unavailable, users can access the resource [answer choice]. both on-premises and cloud-based only cloud-based only on-premises

| •                                 |
|-----------------------------------|
| both on-premises and in the cloud |
| in the cloud only                 |
| on-premises only                  |

In the exhibit, seamless single sign-on (SSO) is disabled. Therefore, as SSO is disabled in the cloud, the Sales department users can access only on-premises applications by using SSO.

In the exhibit, directory synchronization is enabled and active. This means that the on-premises Active Directory user accounts are synchronized to Azure Active Directory user accounts. If the on-premises Active Directory becomes unavailable, the users can access resources in the cloud by authenticating to Azure Active Directory. They will not be able to access resources on-premises if the on-premises Active Directory becomes unavailable as they will not be able to authenticate to the on-premises Active Directory.

#### **QUESTION 4**

#### SIMULATION

Please wait while the virtual machine loads. Once loaded, you may proceed to the lab section. This may take a few minutes, and the wait time will not be deducted from your overall test time.

When the Next button is available, click it to access the lab section. In this section, you will perform a set of tasks in a live environment. While most functionality will be available to you as it would be in a live environment, some functionality

(e.g., copy and paste, ability to navigate to external websites) will not be possible by design.

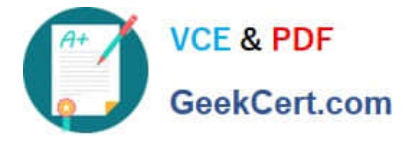

Scoring is based on the outcome of performing the tasks stated in the lab. In other words, it doesn/\'t matter how you accomplish the task, if you successfully perform it, you will earn credit for that task.

Labs are not timed separately, and this exam may have more than one lab that you must complete. You can use as much time as you would like to complete each lab. But, you should manage your time appropriately to ensure that you are

able to complete the lab(s) and all other sections of the exam in the time provided.

Please note that once you submit your work by clicking the Next button within a lab, you will NOT be able to return to the lab.

You may now click next to proceed to the lab.

Lab information

Use the following login credentials as needed:

To enter your username, place your cursor in the Sign in box and click on the username below.

To enter your password, place your cursor in the Enter password box and click on the password below.

Microsoft 365 Username:

admin@M365x981607.onmicrosoft.com

Microsoft 365 Password: \*yfLo7Ir2andy-

If the Microsoft 365 portal does not load successfully in the browser, press CTRL-K to reload the portal in a new browser tab.

The following information is for technical support purposes only:

Lab Instance: 10811525

You need to prevent the users in your organization from establishing voice calls from Microsoft Skype for Business to external Skype users.

A. See explanation below.

Correct Answer: A

You need to configure the External Communications settings in the Skype for Business admin center.

1.

You need to go to the Skype for Business admin center. If you see a Skype for Business admin center in the admin center list in the Microsoft portal, open it and skip to step 4.

#### 2.

If you don\\'t see a Skype for Business admin center in the admin center list in the Microsoft portal, open the Teams admin center.

3.

In the Teams admin center, choose Skype > Legacy Portal.

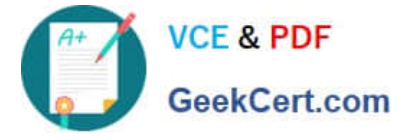

4.

In the Skype for Business admin center, select Organization.

5.

Select External communications.

6.

Untick the 'Let people use Skype for Business to communicate with Skype users outside your organization' checkbox.

7.

Click Save to save the changes.

# **QUESTION 5**

Note: This question is part of a series of questions that present the same scenario. Each question in the series contains a unique solution that might meet the stated goals. Some question sets might have more than one correct solution, while

others might not have a correct solution.

After you answer a question in this section, you will NOT be able to return to it. As a result, these questions will not appear in the review screen.

Your network contains an on-premises Active Directory forest named contoso.com. The forest contains the following domains:

Contoso.com

East.contoso.com

An Azure AD Connect server is deployed to contoso.com. Azure AD Connect syncs to an Azure Active Directory (Azure AD) tenant.

You deploy a new domain named west.contoso.com to the forest.

You need to ensure that west.contoso.com syncs to the Azure AD tenant.

Solution: You install a new Azure AD Connect server in west.contoso.com and set AD Connect to active mode.

Does this meet the goal?

A. Yes

B. No

Correct Answer: B

You can only have one the AD Connect per tenant and one is already located in the root domain. Instead, run the wizard and add the new child domain to sync.

Reference: https://docs.microsoft.com/en-us/azure/active-directory/hybrid/plan-connect-topologies

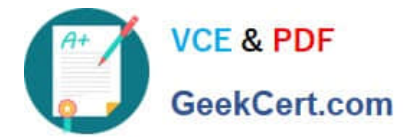

Latest MS-100 Dumps

MS-100 Practice Test

MS-100 Study Guide